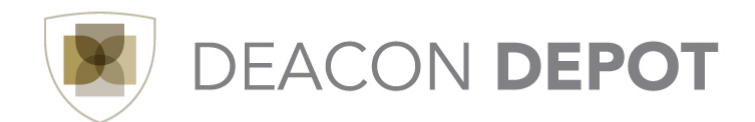

## **Toolbox: Accessing Deacon Depot Quick Guide**

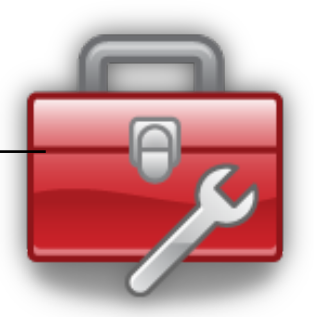

There are two ways to access Deacon Depot:

- 1. The Deacon Depot Launch Site
- 2. Google Single Sign On

To use either method, begin by opening the web browser of your choice.

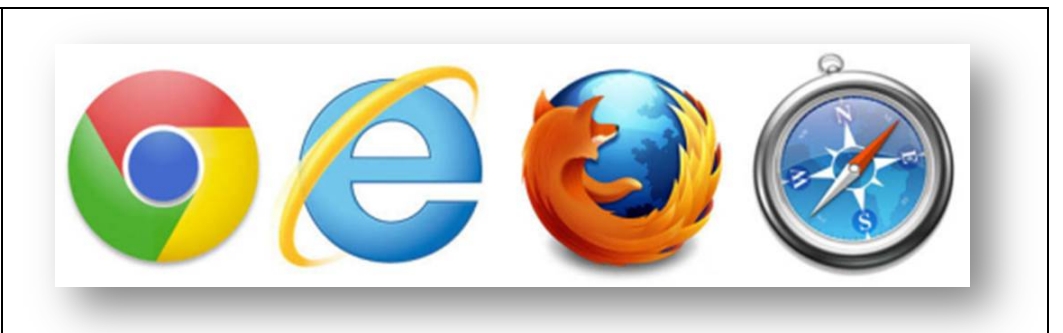

## Deacon Depot Launch Site

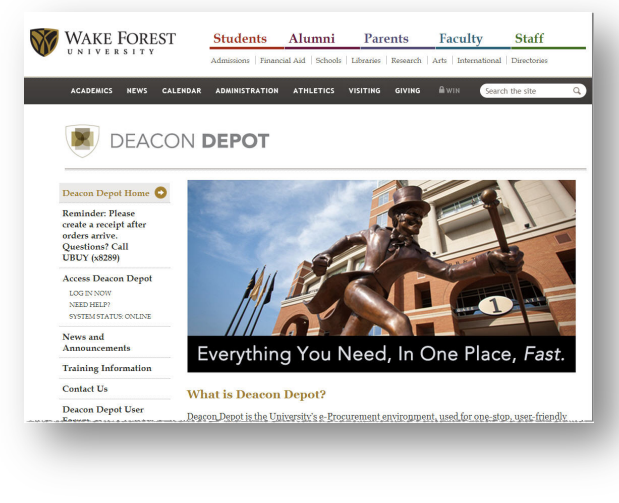

Navigate to http://deacondepot.wfu.edu

When the site loads, view the "Access Deacon Depot" menu option.

- LOG IN NOW displays the log in screen. Enter your network login and password to access.
- **NEED HELP** offers more information on how to log in or learn more about Deacon Depot.

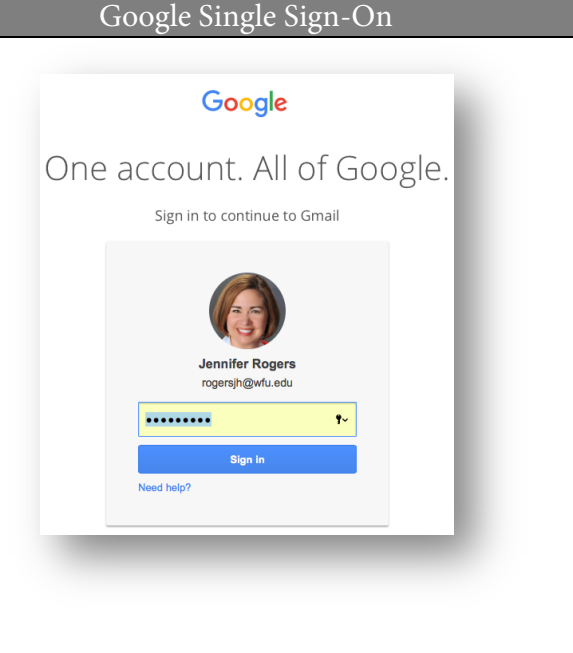

Sign in to your WFU Google account.

Once logged in, click the grid icon in the top right corner.

| Deacon Depot Launch Site                                                | Google Single Sign-On                                                                                                    |
|-------------------------------------------------------------------------|----------------------------------------------------------------------------------------------------|
| Click the LOG IN NOW option to display this screen:                     |                                                                                                    |
| Enter your WFU username & password.                                     | Once logged in, click<br>the grid icon in the<br>top right corner, and<br>select the more option<br>at the bottom of the<br>pop-out window.Image: Coulor of the<br>DoesImage: Coulor of the<br>SteetsImage: Coulor of the<br>SteetsSelect the Deacon<br>Depot application.Image: Coulor of the<br>SteetsImage: Coulor of the<br>SteetsImage: Coulor of the<br>SteetsImage: Coulor of the<br>DoesImage: Coulor of the<br>SteetsImage: Coulor of the<br>SteetsImage: Coulor of the<br>SteetsImage: Coulor of the<br>DoesImage: Coulor of the<br>SteetsImage: Coulor of the<br>SteetsImage: Coulor of the<br>SteetsImage: Coulor of the<br>DoesImage: Coulor of the<br>SteetsImage: Coulor of the<br>SteetsImage: Coulor of the<br>SteetsImage: Coulor of the<br>DoesImage: Coulor of the<br>SteetsImage: Coulor of the<br>Coulor of the<br>SteetsImage: Coulor of the<br>Coulor of the<br>SteetsImage: Coulor of the<br>DoesImage: Coulor of the<br>Coulor of the<br>Coulor of the |
| Enter your network user name and password and click the "Login" button. | Image: Classroom   Image: Classroom   Image: Classroom     Image: Classroom   Image: Classroom   Image: Classroom     Image: Classroom   Image: Classroom   Image: Classroom     Image: Classroom   Image: Classroom   Image: Classroom     Image: Classroom   Image: Classroom   Image: Classroom     Image: Classroom   Image: Classroom   Image: Classroom     Image: Classroom   Image: Classroom   Image: Classroom     Image: Classroom   Image: Classroom   Image: Classroom     Image: Classroom   Image: Classroom   Image: Classroom     Image: Classroom   Image: Classroom   Image: Classroom   Image: Classroom     Image: Classroom   Image: Classroom   Image: Classroom   Image: Classroom   Image: Classroom     Image: Classroom   Image: Classroom   Image: Classro                                                                                                    |
|                                                                         | Because you're already logged in through Google,<br>you won't need to enter your login and password<br>again!                                                                                                    |
| The Deacon Depot<br>Home Screen displays:                               | Avendler Rogers Action Items Notifications 0.00 USD Q   erything @ ?   drack   fnortis: @   drack   fnortis: @   iight Supplier ?   @ Grandmas Pants, LLC text her.   text her ?                                                                                                    |